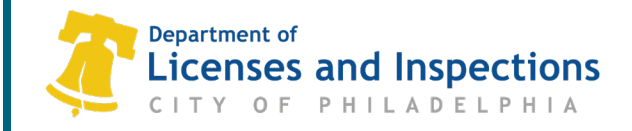

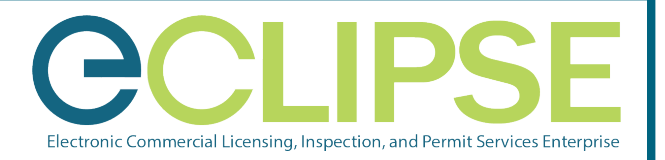

# How to Amend a Trade License in eCLIPSE

### Step 1: Sign in to eCLIPSE

- 1.1 Go to https://eclipse.phila.gov
- 1.2 Enter your registered email address and password
- 1.3 Click 'Sign In'

| Welcome to eC     | LIPSE.                     |
|-------------------|----------------------------|
| Email<br>Address: | * Forgot Email<br>Address? |
| Password:         | * Forgot<br>password?      |
|                   | Sign In                    |

## Step 2: You can amend a trade license in two ways:

**Option A:** From the homepage, click on the "Amend a Trade License" link and enter the license number on the next screen.

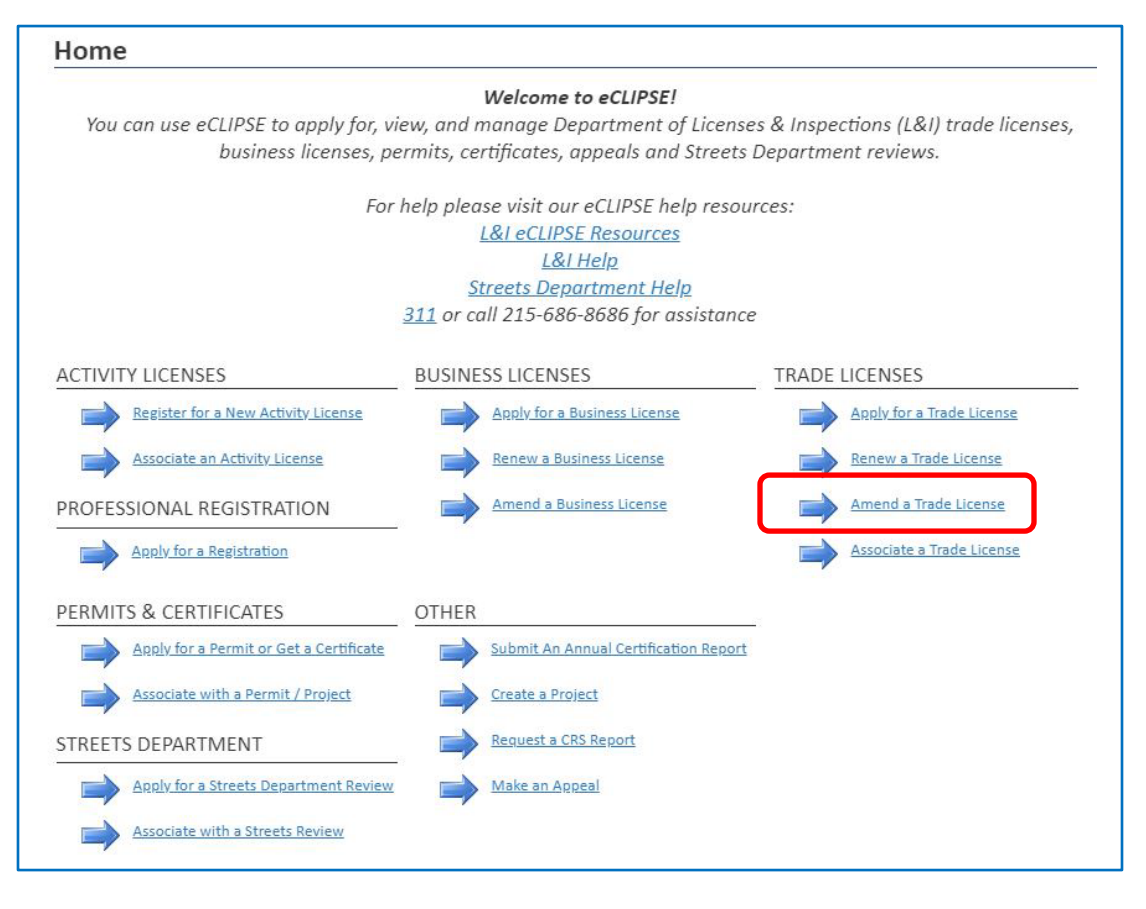

#### Trade License Amendment Application

Use the fields below to search for a trade license to amend. Only enter the "Online Identifier" if you need to associate the Trade License with your online account. License Number: 058740

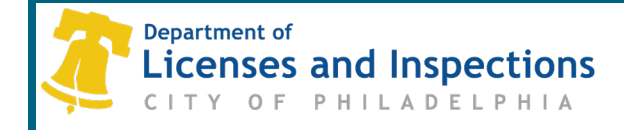

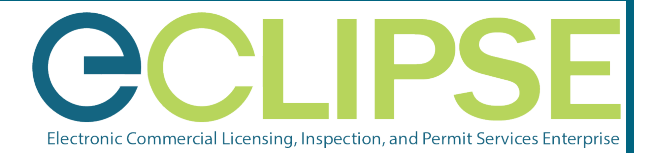

**Option B:** From the homepage, click on the "My Trade Licenses" tab and click on the "Amend License" link on the appropriate license you wish to amend.

| My<br>Ani | Activities My Inspen    | ctions My Projects       | My Businesses My Activity Licen | se: My Trade Licenses | My Registrations | My Hearings / Appeal | Is               |                     |
|-----------|-------------------------|--------------------------|---------------------------------|-----------------------|------------------|----------------------|------------------|---------------------|
| MY        | TRADE LICENSES          | alida da Vo Vo           | 54 - 11 M                       |                       |                  |                      |                  |                     |
| Belov     | v are your current trad | e licenses that you have | e received.                     |                       |                  |                      |                  |                     |
|           | License Number          | License Type             | Licensee                        | License State         | Issue Date       | Expiration Date      | $\frown$         |                     |
| 8         | 058740                  | Contractor               | AIU Building Cert               | Active                | Apr 18, 2022     | Apr 17, 2023         | Amend<br>License | Update<br>Insurance |

## Step 3: On the next screen, complete the necessary information.

- 3.1 Click on the "Add New" button to update the Site Safety Manager.
- **3.2** Click the "Upload File" button to upload amended documents.
  - **3.2.1** Select the applicable "Attachment Type" from the pull-down list for each document.
- **3.3** Provide a description in the "Changes to License" box to explain the changes you would like to make on this license.
- **3.4** Click the **"Submit**" button to submit the amendment request.

| st Name                             | Last Name                                               | Mailing Address Phone Number                                      | Email Address                                                          | Relationship To<br>Company   | OSHA 30 Card<br>Number | OSHA 30 Effective<br>Date | Outreach Org<br>Name | Outreach Org<br>Number |
|-------------------------------------|---------------------------------------------------------|-------------------------------------------------------------------|------------------------------------------------------------------------|------------------------------|------------------------|---------------------------|----------------------|------------------------|
| st                                  | Test                                                    | Edit ( 111 ) 111                                                  | - 1111 unknown@phila.gov                                               | Employee 💊                   | •                      | mmm dd, yyyy              | Test                 |                        |
|                                     |                                                         |                                                                   |                                                                        |                              |                        |                           |                      |                        |
|                                     | S COMPENSATION INSI                                     | IRANCE                                                            |                                                                        |                              |                        |                           |                      |                        |
| lam                                 | claiming exemption from                                 | Workman's Compensation because I am                               | the sole worker.                                                       |                              |                        |                           |                      |                        |
| lam                                 | claiming exemption from                                 | Workman's Compensation for another re                             | ason.                                                                  |                              |                        |                           |                      |                        |
| CUMEN                               | TS TO ATTACH                                            |                                                                   |                                                                        |                              |                        |                           |                      |                        |
| ploaded                             | Upload For                                              | Document Type                                                     | Description                                                            |                              |                        |                           | Sam                  | ple Form               |
|                                     | AIU Building Cert                                       | Proof of Insurance - General Liability<br>Exemption Documentation | Minimum limit of \$500,000 per occ                                     | turrence                     |                        |                           |                      | Optional               |
|                                     | AIU Building Cert                                       | Proof of Insurance - Motor Vehicle                                | Minimum limit of \$300,000                                             |                              |                        |                           |                      | Optional               |
|                                     | Myself                                                  | OSHA Card/Certification                                           |                                                                        | Optional                     |                        |                           |                      |                        |
|                                     | AIU Building Cert                                       | Proof of Insurance - Workers Comp &<br>Emp Liability              | Proof of required insurance.\r Wor<br>\$100000 each employee\r - \$500 | Optional                     |                        |                           |                      |                        |
|                                     | Myself                                                  | Optional Attachment 1                                             | Provide additional documentation                                       | here                         |                        |                           |                      | Optional               |
|                                     | Myseit                                                  | Optional Attachment 2                                             | Provide additional documentation                                       | nere                         |                        |                           |                      | Optional               |
| LOADED<br>Uploa<br>*Atta<br>ENSE AN | o DOCUMENTS<br>d File<br>achment Type Submi<br>MENDMENT | tted For File Name                                                | Description                                                            | ID (policy number, license n | umber, etc) * Effect   | ive * Expiration          | Acceptance Status    |                        |
| ease enti                           | er a description of the thi                             | ngs you would like changed                                        |                                                                        |                              |                        |                           |                      |                        |
| hanges t                            | o License:                                              |                                                                   |                                                                        | -                            |                        |                           |                      |                        |

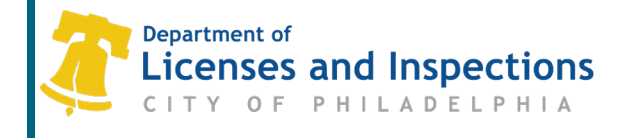

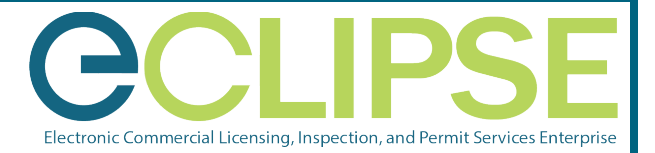

# Step 4: Click the "Click here" link to check the status of your amendment.

Contractor License Amendment TA-2022-016449

CONFIRMATION

Amendment Number: TA-2022-016449

To view your application for an amendment of your Contractor License, click here.

# **Questions? Need Assistance?**

Call 311 or 215-686-8686 (if outside Philadelphia) or submit an online help form.